# ESA FAQ:수신인 또는 발신자 이메일 목록을 허 용하는 방법

## 목차

<u>소개</u> <u>수신인 또는 발신자 이메일 목록을 허용하는 방법</u> <u>관련 정보</u>

## 소개

이 문서에서는 Cisco ESA(Email Security Appliance)에서 수신자 또는 발신자 이메일을 나열하는 방법을 설명합니다.

## 수신인 또는 발신자 이메일 목록을 허용하는 방법

수신자를 향해 흐르는 트래픽이 안티스팸 프로그램 또는 콘텐츠 필터링에 의해 차단되지 않도록 수 신자 이메일을 나열할 수 있도록 하려면 다음 단계를 완료하십시오.

- 1. 적절한 AS **스캐닝** 정책이 없는 경우 Mail Policies(**메일 정책) > Incoming Mail Policies(수신 메 일 정책**)로 이동하고 Add Policy(정책 **추가)를 클릭합니다**.
- 정책의 이름을 지정하고 적절하게 주문합니다. 참고:메일 정책을 구문 분석하는 작업은 하향 식 순서로 수행됩니다.새 메일 정책을 이미 구성된 더 광범위한 catch-group, 정책 위에 배치해 야 합니다.
- 3. 사용자 추가...를 클릭합니다.
- Following Recipient(다음 수신자)를 선택하고 수신자 이메일 주소를 추가한 다음 OK(확인)를 클릭합니다.
- 5. Submit(제출)을 클릭합니다.
- 수신자에 대해 이 새 수신 메일 정책에 적용하지 않으려는 스팸 필터링, 콘텐츠 필터링 및 기타 서비스를 비활성화합니다.
- 7. 변경 사항을 커밋합니다.

**참고:**이 절차는 발신자 이메일 주소를 나열할 수 있도록 허용하려고 할 때와 동일하지만 대신 3단계**에서 Following Senders**를 선택합니다.

#### 관련 정보

• <u>기술 지원 및 문서 - Cisco Systems</u>